### VÉRIFIER ET MAITRISER L'UTILISATION DE SON SMARTPHONE

Pour savoir combien de temps on y passe par jour et sur quelles applications

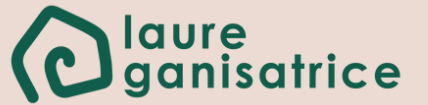

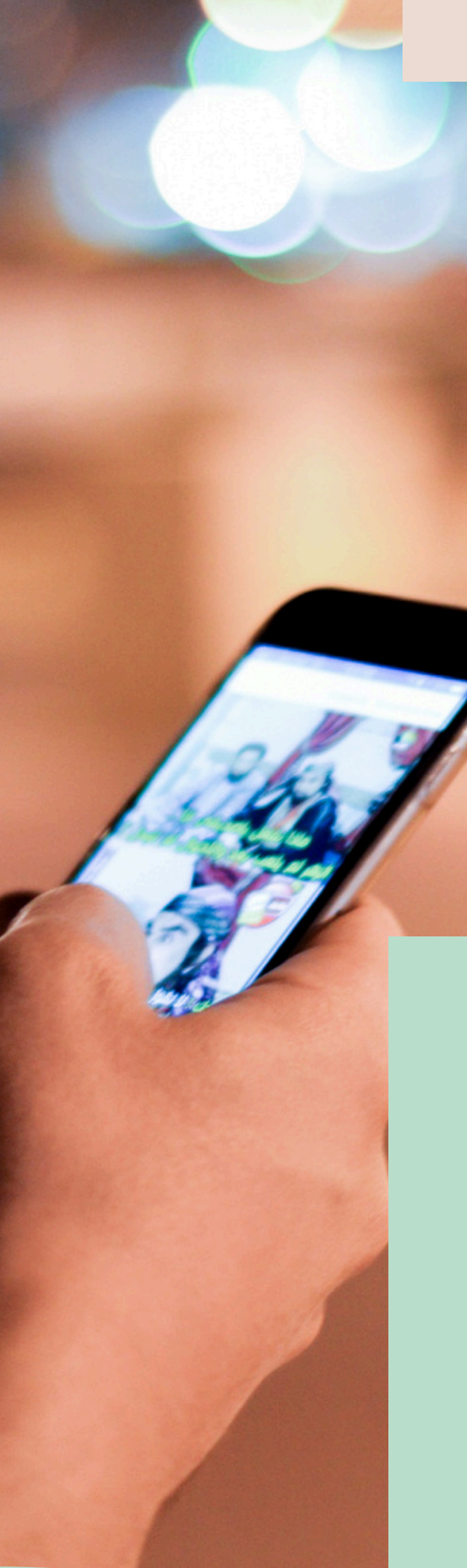

# Avant de commencer...

Nous sommes toujours collés sur notre téléphone, cela peut être un gain de temps certaines fois, mais le téléphone agit aussi souvent comme doudou. On a 5 minutes à perdre, et hop, on va regarder l'actualité sur les réseaux sociaux et au final 30 minutes après, on y est toujours...

On se plaint souvent de manquer de temps, mais si en vérité notre temps était mal investi.

- Ne te juge pas aux informations que tu vas découvrir. Tu es loin d'être la seule à passer plus de temps que ce que tu imaginais sur ton téléphone que ce soit pour le pro ou le personnel.
- À toi de faire le point et voir comment réduire ton temps d'écran, je te donne des pistes dans <u>cet article</u>

#### Vérifier et maitriser l'utilisation de son smartphone

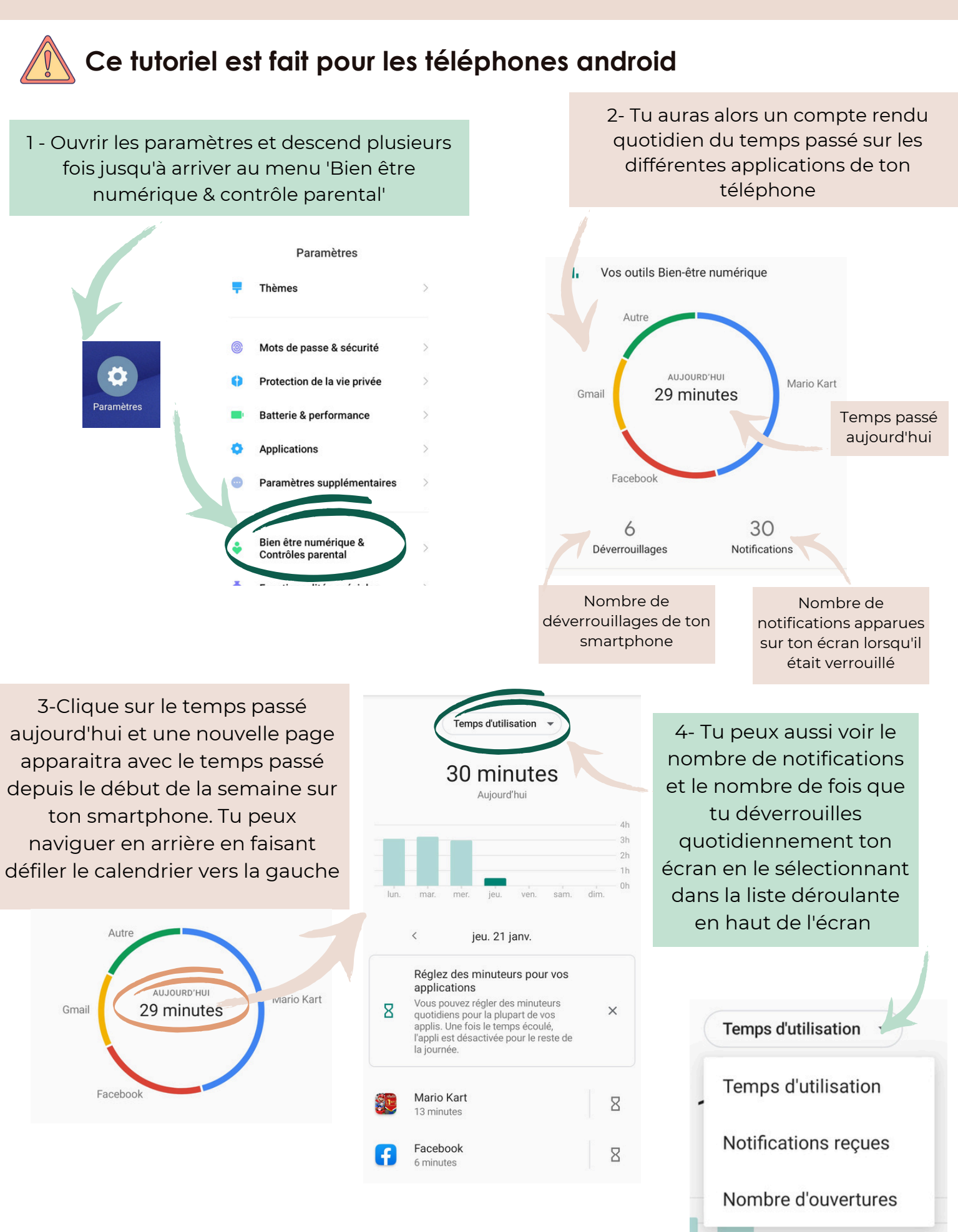

**O** laure ganisatrice

#### Vérifier et maitriser l'utilisation de son smartphone

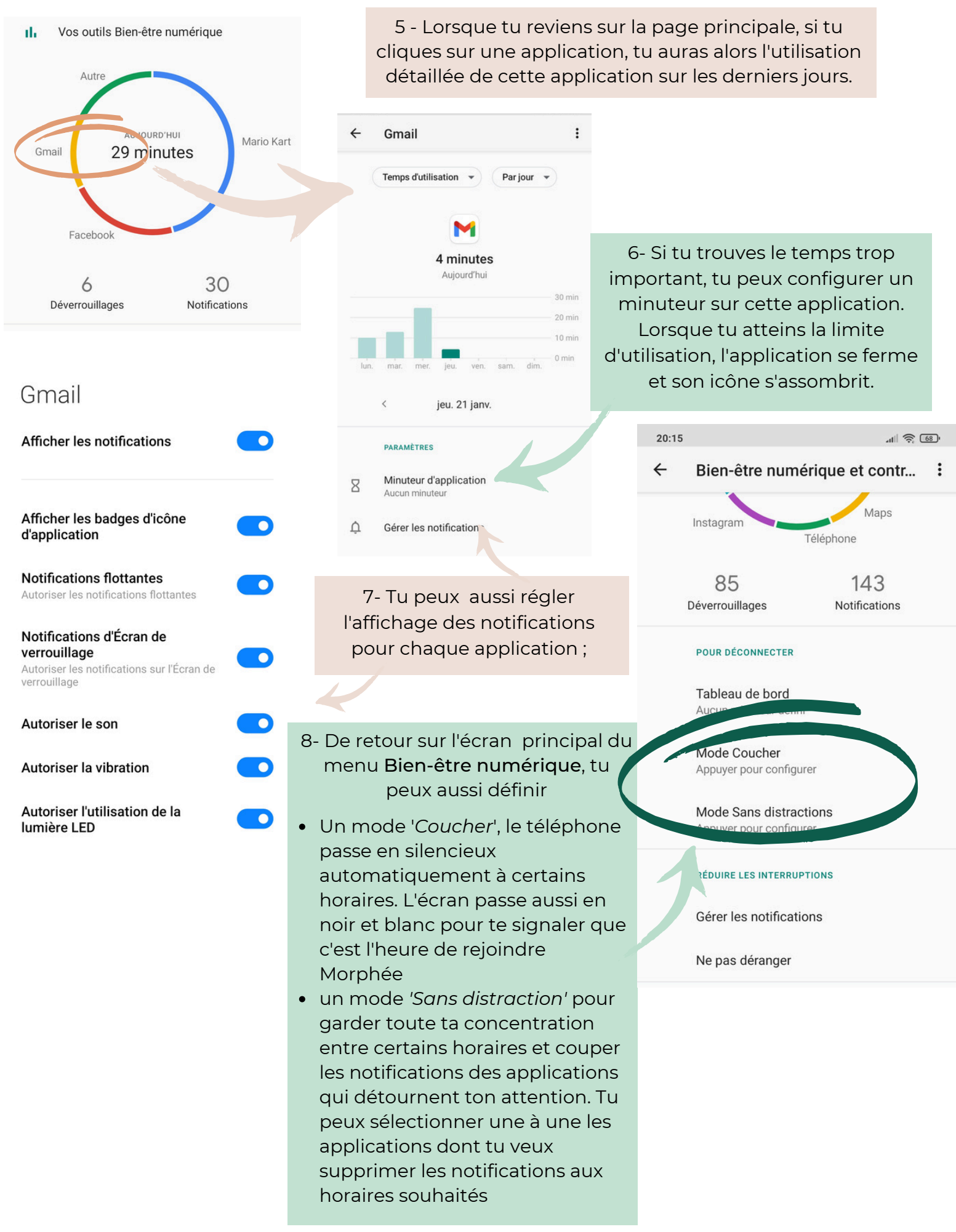

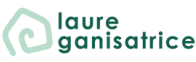

Pour visualiser le temps passé devant ton téléphone, sous Android, allez dans Paramètres/Bien-être numérique et contrôle parental. Puis clique sur le nombre d'heures faites aujourd'hui pour avoir les données suivantes

|                        | Aujourd'hui | Objectif |
|------------------------|-------------|----------|
| Temps d'utilisation    |             |          |
| Notifications reçues   |             |          |
| Nombre d'ouvertures    |             |          |
| Appli. 1 : temps passé |             |          |
| Appli. 2 temps passé   |             |          |
| Appli. 3 : temps passé |             |          |

Lorsque tu demandes tes statistiques, le téléphone te donne celles de la journée qui commence à minuit et pas les dernières 24 heures. Donc, en fonction de l'heure de la journée où tu regardes, il sera plus judicieux de se référer aux données de la veille.

Pense à regarder aussi celles du weekend, tu passes sûrement beaucoup plus de temps devant les écrans à ce moment-là

#### Notes

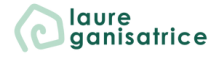

## BESOIN D'AIDE POUR LA SUITE ?

**Rejoins-moi sur Instagram** <u>@laureganisatrice</u>

Retrouve toutes mes fiches à télécharger gratuitement <u>Accède à ma bibliothèque</u> <u>privée</u>

Découvre mes services laureganisatrice.fr

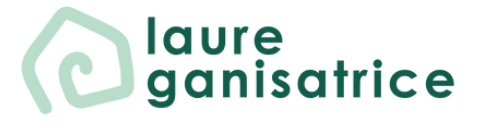